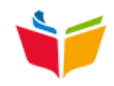

## AcaWeb

## Checklist pour l'année scolaire suivante

Afin de paramétrer au mieux AcaWeb pour une nouvelle année scolaire, il est indispensable que les éléments mentionnés ci-dessous soient adaptés selon vos besoins.

La liste est non-exhaustive. Mais reprend tout ce qui est indispensable au bon fonctionnement du programme pour vos inscriptions.

## **!!! ATTENTION : VEILLEZ A TRAVAILLER DANS LA BONNE ANNEE SCOLAIRE !!!**

| Action                                                                           | Fait ? |
|----------------------------------------------------------------------------------|--------|
| Vérifier les informations de l'Académie                                          |        |
| Menu Académie > Académie                                                         |        |
| Vérifier les paramètres de l'Académie                                            |        |
| Menu Académie > Paramètres                                                       |        |
| Vérifier et adaptez les cotisations ASBL (si nécessaire et si activé)            |        |
| Menu Académie > ASBL                                                             |        |
| Vérifier les Implantations et locaux                                             |        |
| Menu Académie > Implantations et locaux                                          |        |
| Vérifier la liste des cours => IMPORTANT                                         |        |
| Menu Académie > Cours                                                            |        |
| ATTENTION : veillez à n'avoir QU'UN SEUL cours par intitulé officiel (vous ferez |        |
| la distinction entre vos différents groupes dans les « Groupes et Horaires »)    |        |
| Les cours semi-collectifs sont-ils définis comme tel en fonction de vos besoins  |        |
| ? => IMPORTANT                                                                   |        |
| Menu Académie > Cours                                                            |        |
| Vérifier la liste des professeurs                                                |        |
| => IMPORTANT                                                                     |        |
| Menu Académie > Personnel                                                        |        |
| Adapter les dates de début et de fin de fonction pour vos MDP (tant              |        |
| pédagogique qu'administratif – Si module activé) <sup>1</sup>                    |        |
| Menu Académie > Personnel                                                        |        |
| Apporter les adaptations nécessaires dans les fonctions de vos MDP.              |        |
| Remplacement d'une absence, d'un CAD, (si module activé)                         |        |
| Menu Académie > Personnel                                                        |        |
| Adapter / encoder vos horaires => obligatoire !!!                                |        |
| Menu Elèves et inscriptions > Groupes et horaires                                |        |
| S'inscrire soi-même un peu partout afin de tester le système et s'assurer que    |        |
| tout fonctionne bien.                                                            |        |
| Via le bouton vert + ELEVE sur l'écran d'accueil                                 |        |

Bon courage !!!

## Rappels :

- Groupes et horaires : faites bien la distinction entre un cours « collectif » et un cours « semicollectif »
- Groupes et horaires : pensez toujours que 1 ligne (une classe) = 1 registre
- Faites des essais pour tester avant de poser la question...

En cas de problème : <u>help.acaweb.academy</u>, <u>support@acaweb.academy</u> ou les vidéos d'aide accessibles depuis l'écran d'accueil (attention : des changements peuvent avoir eu lieu, mais le mode de fonctionnement reste globalement le même)

<sup>&</sup>lt;sup>1</sup> Sans les bonnes dates, l'utilisateur peut voir sa connexion au programme refusée au moment de sa connexion. Si cela arrive, vérifiez les **dates** et **fonctions** de ce MDP.